#### Flow Chart: MJPRU Admission Process

#### **START**

### Ţ

#### Visit Website

#### https://mjpruadm.samarth.edu.in

#### Ŧ

#### New User? → Click on "New Registration"

#### Fill required details to create login × + ✓ ▲ Admissions - o × ☆ ♪ ♪ | 0 Error : ← → ♂ ⋒ 🕞 mjpruadm.samarth.edu.in/index.php A- A A+ Mahatma Jyotiba Phule Rohilkhand University- Admission Portal Samarth eGov Admission Session 2025-26 New Registration Login Notice Institutions <u>Programme Information</u> FAQ Contact Us Merit Lists Welcome to Mahatma Jyotiba Phule Rohilkhand University, Uttar Pradesh Admission Portal 2025-26 About Mahatma Jyotiba Phule Rohilkhand University Admission Portal -Public Notice 2025-26 The Mahatma Jyotiba Phule Rohilkhand University , Uttar Pradesh, has implemented the Samarth e-Governance Admission Portal for the 2025-26 academic year to Email ID's starting with a numeric value are not supported on the streamline and digitize the admission process for Government and Aided Colleges in SAMARTH Portal. the state. For example: 123abcde098@gmail.com is INVALID. The portal offers a centralized online admission system, allowing students to apply to Please use a new email ID that does not begin with a number. multiple colleges and programs through a single platform. It ensures transparency, efficiency, and ease of access for applicants and institutions alike. The portal is a step towards digital transformation in higher education, ensuring a For example: sample123@gmail.com [VALID] Latest Notification hassle-free and efficient admission process for students and institutions.

# Ţ

#### **OTP Verification**

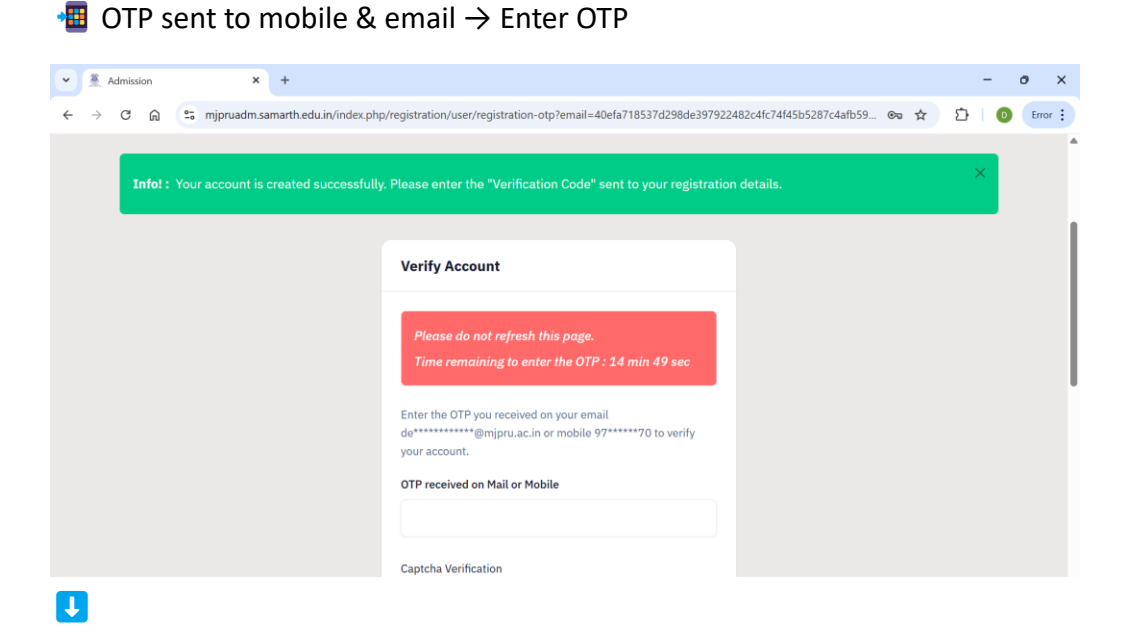

#### Sign-Up Acknowledgement

Email received confirming registration

### Ţ

#### Login to Your Account

💼 Enter username & password

#### Ţ

#### Go to Home Page of Dashboard

1 Home screen appears

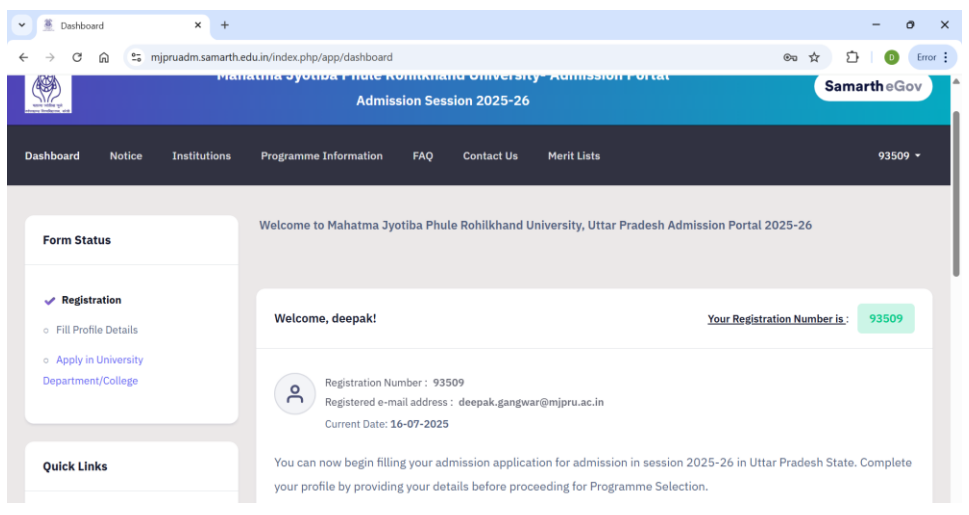

### Ţ

#### **Complete Profile Section**

Fill personal, academic, and contact information

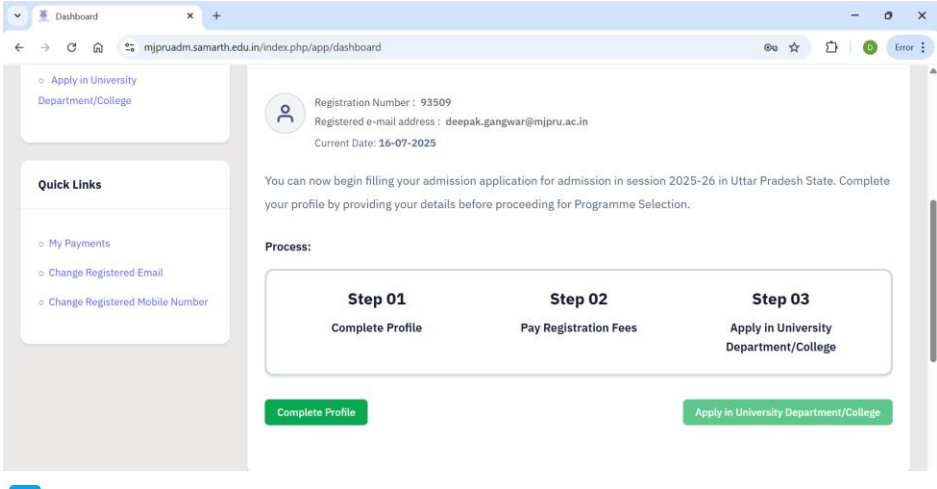

### Ţ

**Click "Proceed to Next"** 

Scroll down and move to next step

| 💌 🌋 Candidate Details 🛛 🗙 +                                                                                                    | - o ×            |
|----------------------------------------------------------------------------------------------------|------------------|
| ← → C ⋒ 🛱 mjpruadm.samarth.edu.in/index.php/personal/preview/personal                                                                                                    | ☆ 12   0 Error : |
| An Analysis and Analysis and An | •                |
| Dashboard Notice Institutions Programme Information FAQ Contact Us Merit Lists                                                                                                    | 93509 -          |
|                                                                                                    |                  |
| Info!: Your personal details saved successfully.                                                                                                    | ×                |
| V     Profile Details (1)     Other Details (2)     Uploads (3)     Preview (4)                                                                                                    |                  |
| Profile Details                                                                                                    |                  |
|                                                                                                    |                  |
| PERSONAL DETAILS                                                                                                    |                  |
| Full Name of the Applicant : DEEPAK Gender : Female                                                                                                    |                  |
| Marital Status: Unmarried                                                                                                    |                  |

# Ţ

# **Upload Required Documents**

👲 Upload:

- Passport size photo
- Signature
- Educational certificates

| V  Uploads X +                                                                                                    |   |   | - 6   |       | × |
|----------------------------------------------------------------------------------------------------|---|---|-------|-------|---|
| ← → ♂ ि 🗘 😌 mjpruadm.samarth.edu.in/index.php/upload/uploads/form                                                                                                    | ☆ | Ð | D     | Error | : |
| Dashboard Notice Institutions Programme Information FAQ Contact Us Merit Lists                                                                                                    |   |   | 93509 |       | ^ |
| Profile Details (1) I Other Details (2) V Uploads (3) Full Preview (4) Uploads                                                                                                    |   |   |       |       |   |
| Instruction for Uploading Image/Photo of Document, Certificate, Marksheet and Signature  - Digital Photo and Signature are required in .jpg or .jpeg image format  - File size of digital photo must be within 10kb to 500.00 KB limit.  - Document/Certificate/Marksheet related size of digital oboto must be within 10kb to500.00 KB limit. |   |   |       |       | I |
| Photo Select                                                                                                    |   |   |       |       | Ţ |

Ţ

### **Preview Application**

Review all details entered

### Ţ

#### **Confirm Application**

Check the declaration box

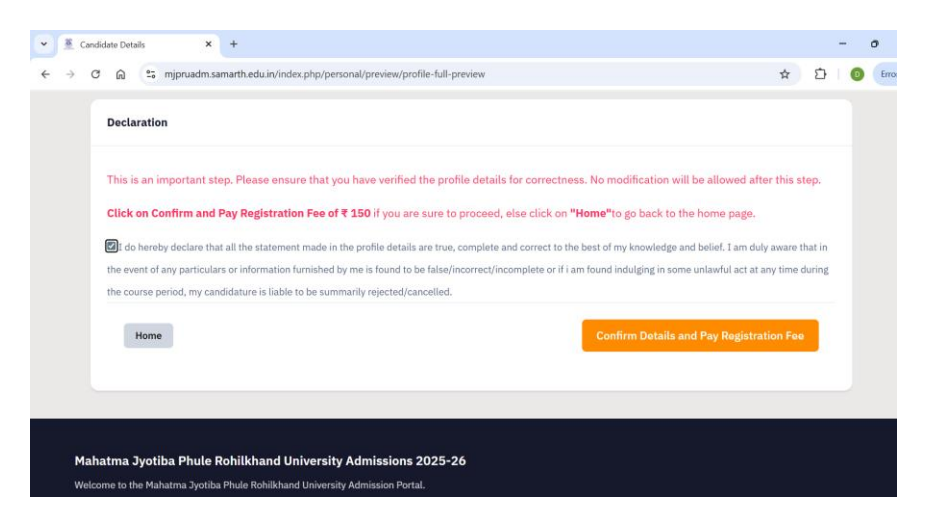

# Ţ

#### **Make Payment**

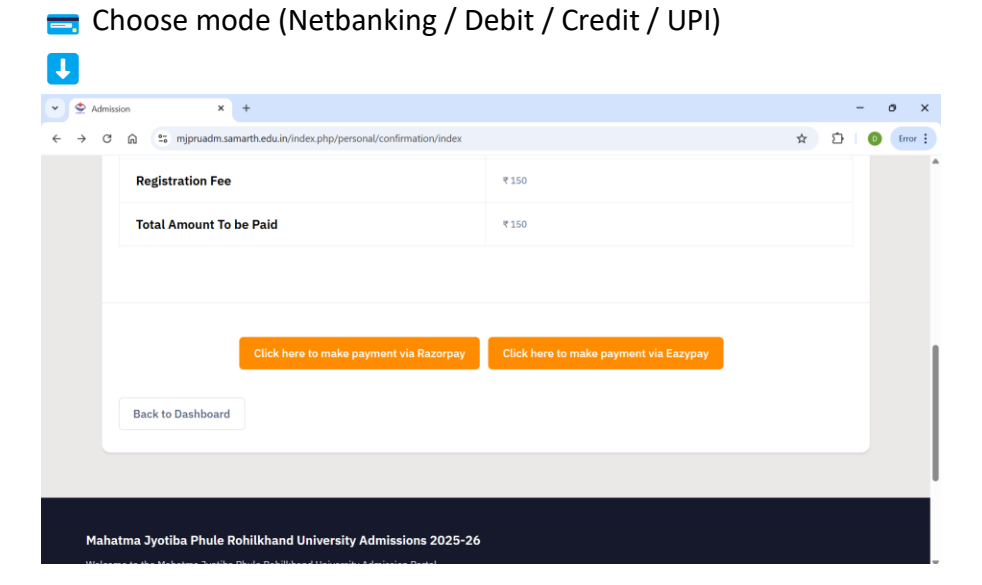

**Payment Completion** 

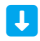

**Redirect to Application Page** 

Ŧ

| elcome, HARISH KUMAR! View Profile<br>Edit Profile Datelle                                                                                                    | Manual Inc. Manual Socoococo                                                                                                    | PRURN |
|----------------------------------------------------------------------------------------------------|----------------------------------------------------------------------------------------------------|-------|
| Registration Number : NJPRUBN2500000002     Registrated =-mail.address : Numarvardhanbarish@gmail.com     Current Date: 16-07-028     urrent Date: 16-07-028     urrent Date: 16-07-028 | mme after satisfying their minimum eligibility criteria.                                                                                                    |       |
| Please select ONE o                                                                                                    | MJPRURN Registration Completed<br>If the following options based on where you wish to study                                                                                                    |       |
|                                                                                                    |                                                                                                    |       |
| OPTION 3: University Campus                                                                                                    | OPTION 2: All Other Affiliated Colleges                                                                                                    |       |
| OPTION 3: University Campue OMahatma Syotiba Phule Rohlikhand University : Admission 2025                                                                                               | OPTION 2: All Onlive Attillated College  Next alegae  2. Print your M2PHUIN registration confirmation form  2. Vali your preferred atfiliated College in person  3. Subtrit your M2PHUIN form and required documents to complete the admission pr at the college | pcess |

Click on apply programs

### Select the Following:

- **Program Level** (e.g., Bachelors)
- **Specific Program** (e.g., B.Tech Lateral Entry)
- college / Department (e.g., Faculty of Engineering)

| gramme Selection (1)      |                        |                                          |
|---------------------------|------------------------|------------------------------------------|
| Select the Programme ye   | u want to apply        |                                          |
| Programme Level           |                        |                                          |
| BACHELOR (Under-Gra       | duate Programmes)      |                                          |
| Programme *               |                        |                                          |
| B.Tech. : Bachelor of Tec | hnology(Lateral Entry) | 2                                        |
| College/Department *      |                        |                                          |
| Faculty of Engineering a  | d Technology           | ,                                        |
|                           |                        |                                          |
|                           |                        |                                          |
| Home                      |                        | Proce                                    |
|                           | R                      |                                          |
|                           |                        |                                          |
|                           |                        |                                          |
|                           | Enliquette             | Contact Us                               |
|                           | Twitter                | Mahatma Jyotiba Phule Ro                 |
|                           | Department Website     | Uttar Pradesh.<br>Uttar Pradesh - 243006 |

Click on "Proceed"
 Enter Academic Details

| e Pregramme Beleerton (1) 🖝 Pereleve (5) 🐨 Academic Details (2) Other Details (4) Uploads (3) Preview (5) Confirmation (7) |                                                                                                |      |                                               |  |
|----------------------------------------------------------------------------------------------------|------------------------------------------------------------------------------------------------|------|-----------------------------------------------|--|
| Lateral entry (Institute Approved by PCI U/S-12) 1. Preferred CUET qualified candidates, 2, Diploma in Pharmacy.           |                                                                                                |      |                                               |  |
| ualification Details - XII or Equivalent                                                                                   |                                                                                                |      |                                               |  |
| Class XII Qualification Status                                                                                             |                                                                                                | Pass | ed                                            |  |
| XII Year of Passing Final Examination                                                                                      | XII Year of Passing Final Examination                                                          |      | 2021                                          |  |
| Class XII Stream                                                                                                    | a XII Siran                                                                                    |      | nce                                           |  |
| XII Marks Obtained (Total in all subjects)/XII                                                                             | Marke Ostalned (Total In all subjecte)/KII Maximum Marke (Total of all subjecte) 445.00/x00.00 |      | 00/500.00                                     |  |
| Class XII Percentage                                                                                                    | Ease NTI Percentage 89-00                                                                      |      | 0                                             |  |
| Class XII Division                                                                                                    | Pirst Division                                                                                 |      | Division                                      |  |
| Class XII Name of the Institution/School                                                                                   | BCBIC Barelly                                                                                  |      | IC Barolly                                    |  |
| Class XII Board/University                                                                                                 | U.P. BOARD OF HIGH SCHOOL & INTERMEDIATE EDUCATION                                             |      | BOARD OF HIGH SCHOOL & INTERMEDIATE EDUCATION |  |
| Class XII Subject Combination                                                                                              | HINDLENGLISH MATH PHYSICS Chemistry                                                            |      |                                               |  |
| Class XII Boll/Registration Number                                                                                         | Rolly Wagistratian Number 2010008143                                                           |      |                                               |  |
| XII Score Card                                                                                                    |                                                                                                |      |                                               |  |
| Name of the Subject                                                                                                    | Total Marks                                                                                    |      | Obtained Marks                                |  |
| HINDI CORE                                                                                                    | 100.00                                                                                         |      | 82.00                                         |  |
| ENGLISH CORE                                                                                                    | 100.00                                                                                         |      | 89.00                                         |  |
| MATHEMATICS                                                                                                    | 100.00                                                                                         |      | 90.00                                         |  |
| ACCOUNTANCY                                                                                                    | 100.00 92.00                                                                                   |      | 92.00                                         |  |
| COMPUTER SCIENCE                                                                                                    | 100.00                                                                                         |      | 92.00                                         |  |
|                                                                                                    |                                                                                                |      |                                               |  |
|                                                                                                    |                                                                                                |      |                                               |  |
| Previous                                                                                                    | Update                                                                                         |      | Next                                          |  |

# Ţ

# **Enter Other Required Details**

| ther Details                           |                                        |                          |  |  |
|----------------------------------------|----------------------------------------|--------------------------|--|--|
| Do you belong Urban/Rural/Semi-Urban/N | tetropolitan Area?                     | Rural                    |  |  |
| Language                               | Proficiency (Reading/Writing/Speaking) |                          |  |  |
| Hindi                                  | Reading Writing Speaking               | Reading Writing Speaking |  |  |
| English                                | Reading Writing Speaking               | Reading Writing Speaking |  |  |
|                                        |                                        |                          |  |  |

### Upload Relevant Documents

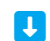

| Deservation of the Angle and the Deservation of the second                                                                                                    | on, Cardinado, Harassian and Rigondana                                                                                                    |
|----------------------------------------------------------------------------------------------------|----------------------------------------------------------------------------------------------------|
|                                                                                                    |                                                                                                    |
| - All concerns and an example of the set of the set of  |                                                                                                    |
|                                                                                                    |                                                                                                    |
|                                                                                                    |                                                                                                    |
|                                                                                                    |                                                                                                    |
| AND - SHOW AND AND AND                                                                                                    |                                                                                                    |
|                                                                                                    |                                                                                                    |
|                                                                                                    |                                                                                                    |
|                                                                                                    |                                                                                                    |
| And a second second sec | Signafare                                                                                                    |
|                                                                                                    | 00                                                                                                    |
|                                                                                                    |                                                                                                    |
|                                                                                                    |                                                                                                    |
|                                                                                                    |                                                                                                    |
| And a second second sec |                                                                                                    |
|                                                                                                    | Notice part of a low of the second second                                                                                                    |
|                                                                                                    | Endormal to develop the second second s                                                                                                    |
|                                                                                                    | MICHAELEN                                                                                                    |
|                                                                                                    |                                                                                                    |
| THE REPORT OF THE                                                                                                    | 1. The second second se |
| Contract Contract Contract                                                                                                    | Manager and a second and a second second sec |
|                                                                                                    | (199)                                                                                                    |
|                                                                                                    | The same of the same of the same of the same of the same of the same of the same of the same of the same of the                                                                                                    |
| And and a dama and man                                                                                                    |                                                                                                    |
|                                                                                                    |                                                                                                    |
|                                                                                                    | Street and a street and a stree |
|                                                                                                    | ALL CONTRACTOR OF A                                                                                                    |
| An and a state of the second state of the second state of the seco |                                                                                                    |
| Contract and an exception operated planet                                                                                                    |                                                                                                    |

Click on "Preview"

Ţ

Ţ

**Check and Verify All Details** 

Uick "Submit"

| Uploads                                                                                                    |               |  |  |  |
|----------------------------------------------------------------------------------------------------|---------------|--|--|--|
|                                                                                                    |               |  |  |  |
| DOCUMENT                                                                                                    | UPLOAD STATUS |  |  |  |
| Photo                                                                                                    | Uploaded      |  |  |  |
| Signature                                                                                                    | Uploaded      |  |  |  |
| SC Category Certificate                                                                                                    | Uploaded      |  |  |  |
| ID Proof Document                                                                                                    | Uploaded      |  |  |  |
| Class XII (Scan markshoot and upload)                                                                                                    | Uploaded      |  |  |  |
| National Level Admission Test Certificate (CUET for B.Pharma, Score Obtained: NA)                                                                                                    | Uploaded      |  |  |  |
|                                                                                                    |               |  |  |  |
| Form Declaration                                                                                                    |               |  |  |  |
| ** do horestry declares that all the statement match in the application are true, complete and correct to the basis of my horeadesign and balled. I am duly assure that in the<br>event of any particulates are information. Functionality me is found to balan/incommon/incomplete or if I am found including in its more automatic at any spectra during the<br>correst particulates are information. Functionality me is found to balan/incommon/incomplete and correct to the basis of its and<br>the particulates are information. Functionality me is found to balan/incommon/incomplete and<br>the particulates are information. Functionality me is found to balan/incomplete and<br>the particulates are information. Functionality is and<br>and the particulates are information. Functionality is and<br>and the particulates are information in the particulates and the particulates are information. Functionality and<br>are constants if failing, I shall forthwith vacuum and shall have no claim for refund of fees already part. |               |  |  |  |
|                                                                                                    |               |  |  |  |
| Previous                                                                                                    | Submit        |  |  |  |

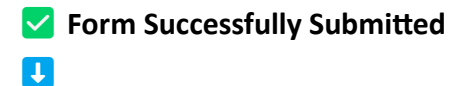

# **Confirmation Window Appears**

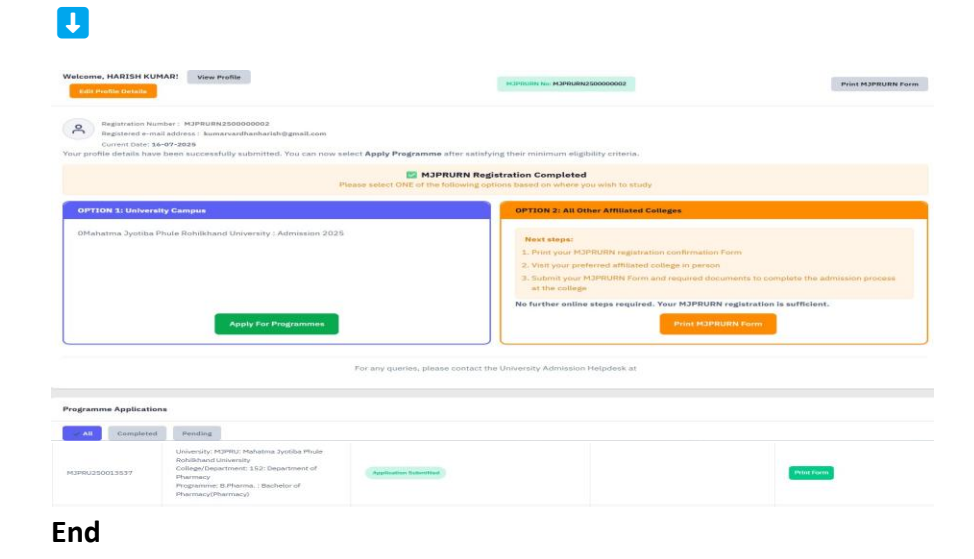